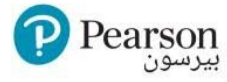

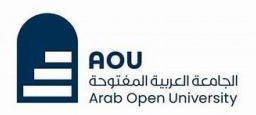

# **AOU Student Guide: Using Pearson REVEL**

### (Courses M110, TM105, M251, MIS201)

Welcome to Pearson! Below are step-by-step tutorials and resources to help you register, navigate, and use your Pearson platforms effectively.

## **Getting Started: How to Register**

## **Using Pearson REVEL**

Follow these tutorials to register for Pearson courses via your Moodle account:

| Pearson REVEL                       |              |                      |        |         |        |
|-------------------------------------|--------------|----------------------|--------|---------|--------|
| [MGT111] Principles of Management I |              |                      |        |         |        |
| Course                              | Settings     | Participants         | Grades | Reports | More ~ |
| G<br>Pe<br>P M                      | earson MyLat | o<br>stering Pearson | eText  |         |        |

- For **Revel**: How to join the course <u>Watch the video</u>

Download Pearson REVEL App:

- For iOS: <u>Download from App Store</u> 8
- For Android: <u>Download from Google Play</u> *S*

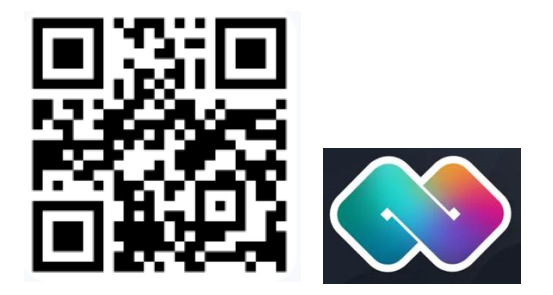

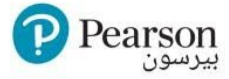

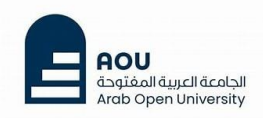

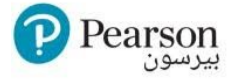

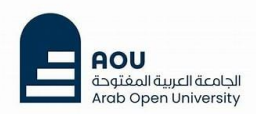

### **How to Use Pearson REVEL**

Learn how to navigate and use the features of each Pearson platform effectively:

- Pearson Revel (Programming Courses M110, TM105, M251, MIS201):
  - o How to use the Revel dashboard 🏭
  - How to solve coding assignments in <u>Python</u> and <u>Java</u>

## **Pearson Mobile Apps**

Take your learning on the go with Pearson's mobile apps:

For Programming Courses M110, TM105, M251, MIS201

• Getting Started with the Revel App: Watch the video 🏭

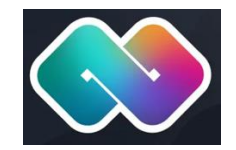

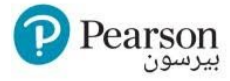

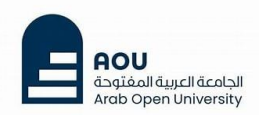

# Troubleshooting & Support 🛠

#### Adjusting Your Browser Settings

Adjust your browser settings to avoid assignment issues:

- For Chrome Users: <u>Watch the video</u> 🏭

#### Exporting Moodle Diagnostics Files

When contacting Pearson Support, export your diagnostics file. Here's how: Help Page

#### **Need More Help?**

If you encounter any issues or need further assistance, don't hesitate to send an email to <u>pearson-me@pearson.com</u> or <u>contact Pearson Support</u> via Phone or Chat:

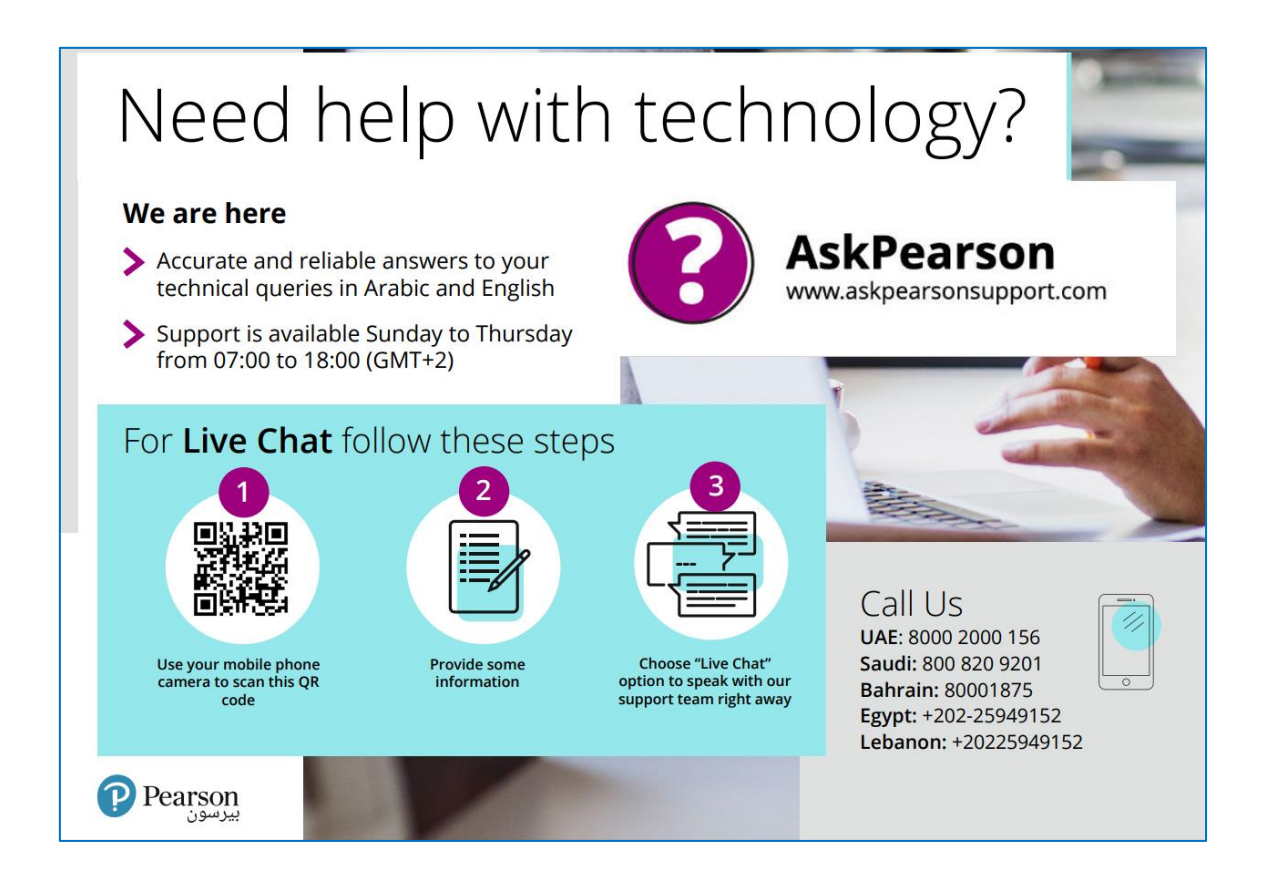